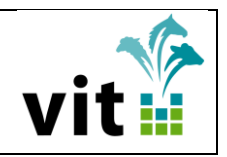

### Inhaltsverzeichnis

| 1. | Einführung der Organisation ,Zuchtgemeinschaft' | 1 |
|----|-------------------------------------------------|---|
| 2. | Schnelleinstieg - serv.it PFERD                 | 1 |
| 3. | Erfassung einer Zuchtgemeinschaft               | 2 |
| 4. | Vertretungsberechtigten Person                  | 4 |
| 5. | Weitere Zuchtgemeinschaftsmitglieder10          | 0 |
| 6. | Prüfungen12                                     | 2 |

## 1. Einführung der Organisation ,Zuchtgemeinschaft'

Das Thema ,Zuchtgemeinschaft' hat in den letzten Jahren eine immer größere Bedeutung erhalten. Auf der Homepage der Verbände ist in der Rubrik ,Mitglied werden' z.B. zu lesen ...

# ... Zuchtgemeinschaften können als juristische Personen oder Gesellschaften bürgerlichen Rechts Mitglieder werden, hierbei muss eine alleinvertretungsberechtigte Person benannt werden...

Eine Erfassung der Zuchtgemeinschaft schafft die Grundlage für weiterführende Auswertungen, wie z.B. einer Differenzierungsmöglichkeit bei Mitgliedsgebühren, mögliche Anschreiben der Vertretungsberechtigten oder detaillierte Statistiken. Am Beispiel der ,ZG Sonnenschein' werden die Funktionen erläutert.

### 2. Schnelleinstieg - serv.it PFERD

In der Zuchtbuchführung serv.it PFERD sind folgende Funktionen im Bereich ,Zuchtgemeinschaft' verfügbar:

Schritt 1: Erfassung der Zuchtgemeinschaft als Organisation ,Zuchtgemeinschaft'

Schritt 2: Erfassung der Zuordnung ,ZG-Vertretungsberechtigter' als Mitglied der Organisation

Schritt 3: Erfassung der Zuordnung ,ZG-Mitglied' als Mitglied der Organisation

### 3. Erfassung einer Zuchtgemeinschaft

Für die Zuchtgemeinschaft ist eine Stammdatenerfassung vorzunehmen, d.h. mit der Funktion ,Person aufnehmen' wird die Adresse erfasst und als Organisation gekennzeichnet.

| Person auf       | nehmen                                       | Plus als Tab 🔽                 |
|------------------|----------------------------------------------|--------------------------------|
| MgInr            | unbekannte Person unbekannt Adresse verzogen | Namenszucat.                   |
| Anrede           |                                              | • Organisation                 |
| Name             |                                              | Organisation Zuchtgemeinschaft |
| Vorname          |                                              | Name2 ZG Sonnenschein          |
| Kurzname         | 70 Sonnenschein                              | Name3                          |
| Land             | Deutschland                                  | Kommunikation                  |
| Straße           | Heinrich-Schröder-Weg 1                      | Bankverbindung                 |
| PLZ              | 27283                                        | Ordnungsmerkmale               |
| Ort              | Verden                                       | ► Zuchtstätte                  |
| OrtSten          |                                              | Weitere Schlüssel              |
| Bundesland       | 03 - Niedersachsen                           |                                |
| Landkreis        | Verden Gemeinde 012                          |                                |
| PLZ POSUACH      | Postacri                                     |                                |
| Zeitschriftbezug | N-1-                                         |                                |
| Geburtsdatum     | Nein Sprache                                 |                                |
| Ocbartsdatum     |                                              |                                |
| Mitgliedschaft   |                                              |                                |
|                  |                                              |                                |
|                  | Speichern                                    | Abbrechen                      |

Da die Zuchtgemeinschaft (ZG) als juristische Person bzw. Gesellschaft des bürgerlichen Rechts definiert ist, ist im Personen-Balg ,Organisation' der Wert ,Zuchtgemeinschaft' auszuwählen, die Bezeichnung der Zuchtgemeinschaft im Feld ,Name2' zu erfassen und die Informationen zu Speichern .

| ▼ Organisation |                     |  |  |
|----------------|---------------------|--|--|
| Organisation   | Zuchtgemeinschaft - |  |  |
| Name2          | ZG Sonnenschein     |  |  |
| Name3          |                     |  |  |

In der Sicht ,Person' wird die Information ,Zuchtgemeinschaft' in der Überschrift ,Anschrift' zusätzlich angezeigt.

| Anschrift (Zuchtgemeinschaft) |                |
|-------------------------------|----------------|
|                               | MgInr.: 653006 |
| ZG Sonnenschein               |                |
| Heinrich-Schröder-Weg 1       |                |
| 27283 Verden                  |                |
|                               |                |
|                               |                |

Mit der Funktion 'Person ändern' kann ein bereits vorhandener Stammdatensatz als Organisation ,Zuchtgemeinschaft' gekennzeichnet werden.

| Vereinigte          | Thomas            |       |
|---------------------|-------------------|-------|
| Informationssysteme | i nema:           |       |
| Tierhaltung w.V.    | Zuchtgemeinschaft | VIT 🔛 |

Die Auswahl der Organisation ,Zuchtgemeinschaft' ist für alle Benutzer verfügbar, die das Recht ,Person bearbeiten' haben.

Für weitere Organisationen wie z.B. Verlag, Gestüt oder Firmen wie vit ist der Wert ,Organisation' verfügbar.

| ▼ Organisation |                   |  |  |
|----------------|-------------------|--|--|
| Organisation   | Zuchtgemeinschaft |  |  |
| Name2          | -                 |  |  |
| Name3          | Organisation      |  |  |
|                | Zuchtgemeinschaft |  |  |

Bei allen Stammdaten, die bisher als ,Organisation' gekennzeichnet waren, wird in der Sicht Person in der Überschrift ,Anschrift' der Vermerk ,Organisation' zusätzlich angezeigt.

|                          | Anschrift (Organisation) |                |
|--------------------------|--------------------------|----------------|
|                          |                          | MgInr.: 611278 |
| Vereinigte Informationss | ysteme                   |                |
| Tierhaltung w.V.         |                          |                |
| Heinrich-Schröder-Weg    | 1                        |                |
| 27283 Verden             |                          |                |
|                          |                          |                |

In der Funktion ,Person aufnehmen' ist das Feld ,Organisation' für natürliche Perso-

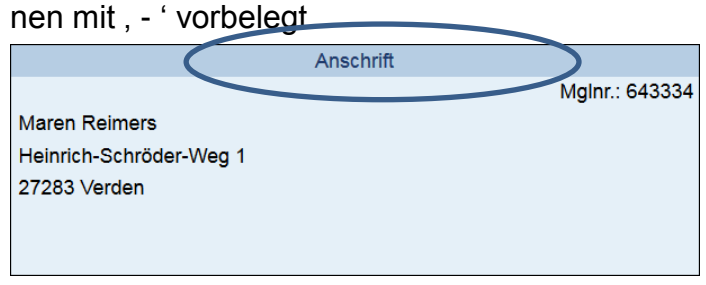

Die Grundlage für das Feld ,Organisation' bildet die Tabelle ,Organisationstyp'.

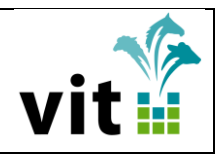

### 4. Vertretungsberechtigten Person

Um für eine Zuchtgemeinschaft einen vertretungsberechtigten Ansprechpartner erfassen zu können, ist im Rahmen des Aufnahmeantrages eine vertretungsberechtigte Person zu erheben. Der Vertretungsberechtigte wäre stimmberechtigt in der Vertreterversammlung.

Beispiel:

- Zuchtgemeinschaft = ZG Sonnenschein
- ZG-Vertretungsberechtigter = Maxi Mustermann

Wenn als Organisation die "Zuchtgemeinschaft" gespeichert ist, steht die Sicht "Mitglieder der Organisation" zur Verfügung, wenn der Verband Projektteilnehmer ist (Verbandskonfiguration).

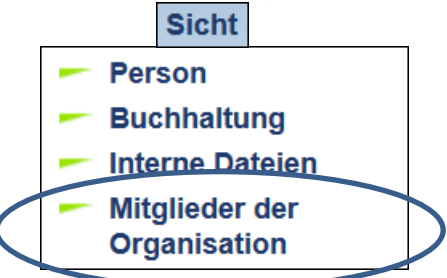

Sicht ,Organisationsmitglieder' mit der Übersicht der ,Mitglieder'

| 653006 ZG Sonnenschein - 10.10.1                                                          |              |                 |                 |               | - 10.10.17                  |                                   |       |
|-------------------------------------------------------------------------------------------|--------------|-----------------|-----------------|---------------|-----------------------------|-----------------------------------|-------|
| Vb<br>56                                                                                  | MgIKz<br>O   | Eintritt        | Austritt        | Grund         | Zuchtverein                 | Zuchtbezirk                       |       |
| Adres                                                                                     | se<br>Sonner | nschein 27283 ' | Verden, Heinric | h-Schröder-We | Geburtsdatum Individualtext | Unbekannt verzogen<br><b>nein</b> |       |
| Registriernummer FN-Personennr. World Fengur ID vorl. Zuchtjahr letztes Zuchtjahr Sprache |              |                 |                 |               |                             |                                   |       |
| Mitglieder                                                                                |              |                 |                 |               |                             |                                   |       |
|                                                                                           |              | Von Datu        | ım              |               | Bis Datum                   | Person                            | Rolle |

In der Sicht ,Organisationsmitglieder' steht die Aktion ,Mitglied hinzufügen' zur Verfügung, um einen ZG-Vertretungsberechtigten der Zuchtgemeinschaft zuzuordnen.

| Vereinigte<br>Informationssysteme<br>Tierhaltung w.V. | Thema:<br>Zuchtgemeinschaft | vit |
|-------------------------------------------------------|-----------------------------|-----|
| 5                                                     | _                           |     |

Aktion ,Mitglied hinzufügen'

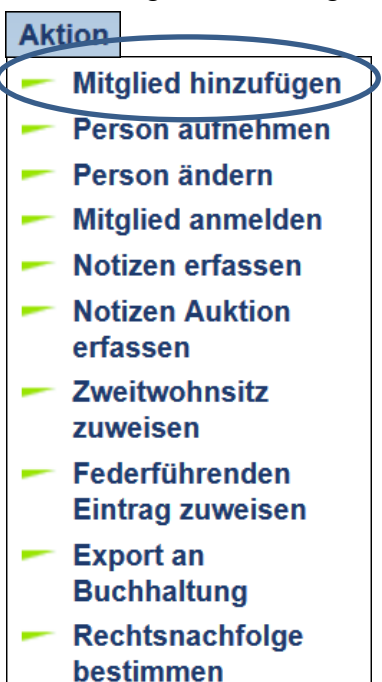

In der Aktion ,Mitglied hinzufügen' ist

- die Rolle ,ZG-Vertretungsberechtigter' auszuwählen
- eine MgInr als ZG-Vertretungsberechtigter auszuwählen
- evtl. das ,Datum von' ändern, dass mit dem Tagesdatum vorbelegt ist

| Mitglied hinzufügen                    | Plus als Tab 🔽 |  |  |  |  |
|----------------------------------------|----------------|--|--|--|--|
| Rolle                                  |                |  |  |  |  |
| ZG-Vertretungsberechtigter -           |                |  |  |  |  |
| Mitglied Bitte Mitglieds-Nr. eingeben! |                |  |  |  |  |
| Datum von Datum bis                    |                |  |  |  |  |
| 10.10.2017                             |                |  |  |  |  |
| Speichern                              | Abbrechen      |  |  |  |  |

Mit der 🕵 kann eine Person ausgewählt werden. Wird die gewünschte Person nicht gefunden, kann mit 👔 die Funktion ,Person aufnehmen' aufgerufen werden und die Person erfasst werden.

Die Grundlage für das Feld ,Rolle' bildet die Tabelle ,Organisationsrolle'.

| Vereinigte          | Thomas            |       |
|---------------------|-------------------|-------|
| Informationssysteme | i nema:           | • •   |
| Tierhaltung w.V.    | Zuchtgemeinschaft | VIT 🔛 |

Die Felder ,Rolle', ,Mitglied' und das ,Datum von' sind Pflichtfelder.

| Mitglied hinzufügen                         | Plus als Tab 🔽 |
|---------------------------------------------|----------------|
| Rolle                                       |                |
| ZG-Vertretungsberechtigter                  |                |
| Mitglied                                    |                |
| 625116 🛛 🙀 🤛 0 / Mustermann,Maxi CH 99999 M | lusterstadt,   |
| Musterstrasse                               |                |
| Datum von Datum bis                         |                |
| 10.10.2017                                  |                |
| Speichern Abbrechen                         |                |

Mit **Speichern** wird die Erfassung des ZG-Vertretungsberechtigten beendet. In der Sicht ,Organisationsmitglieder' wird der ZG-Vertretungsberechtigte als ,Mitglied' angezeigt.

Sicht ,Organisationsmitglieder' für die ,Mitglieder der Zuchtgemeinschaft'

| 653                              | 006 Z                                                  | ZG Sonnen     | ischein          |                   |                            |                  |                  | - 10.10.17  |  |  |
|----------------------------------|--------------------------------------------------------|---------------|------------------|-------------------|----------------------------|------------------|------------------|-------------|--|--|
| Vb                               | MglKz                                                  | Eintritt      | Austritt         | Grund             | Zuchtverein                |                  | Zuchtbezirk      |             |  |  |
| 96                               | 1                                                      | 10.10.2017    |                  |                   |                            |                  |                  |             |  |  |
| Adres                            | Adresse Geburtsdatum Individualtext Unbekannt verzogen |               |                  |                   |                            |                  |                  |             |  |  |
| ZGS                              | Sonnen                                                 | Ischein 27283 | Verden, Heinrid  | :h-Schröder-We    | eg 1                       |                  | nein             |             |  |  |
| Regis                            | striernum                                              | mer FN-Perso  | onennr. World Fe | engur ID vorl. 2  | Zuchtjahr letztes Zuchtjah | r Sprache        |                  |             |  |  |
|                                  |                                                        |               |                  |                   | N                          | /                |                  |             |  |  |
| Mitglieder                       |                                                        |               |                  |                   |                            |                  |                  |             |  |  |
| Von Datum Bis Datum Person Rolle |                                                        |               |                  |                   |                            |                  |                  |             |  |  |
| 10.10                            | .2017                                                  | -             | 6251             | 16 / 56 / 0 / Mus | stermann,Maxi CH 99        | 9999 Musterstadt | ZG-Vertretungsbe | erechtigter |  |  |

Automatisch ist bei der Person ,Maxi Mustermann' die Sicht ,Mitgliedschaften in Organisationen' verfügbar, um anzuzeigen, welche ,Mitgliedschaften' registriert sind.

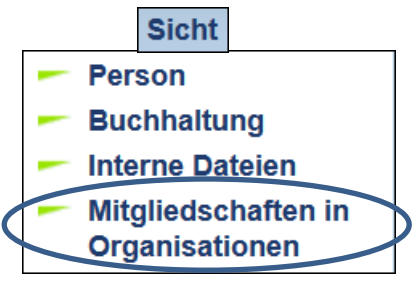

Sicht ,Organisationsmitglieder' für die ,Mitgliedschaften in einer Zuchtgemeinschaft'

| 625 <sup>°</sup> | 625116 Mustermann,Maxi                                                                    |         |          |          |                |              |            |                            |             |                               | - 10.10.17                 |
|------------------|-------------------------------------------------------------------------------------------|---------|----------|----------|----------------|--------------|------------|----------------------------|-------------|-------------------------------|----------------------------|
| Vb               | MglKz                                                                                     | Eintrit | t        | Austritt | Grund          | Zuchtverein  |            |                            | Zucl        | htbezirk                      |                            |
| 96               | U                                                                                         |         |          |          |                |              |            |                            |             |                               |                            |
| Adres<br>Mus     | Adresse<br>Mustermann,Maxi CH 99999 Musterstadt, Musterstrasse                            |         |          |          |                |              |            | Individualtext 57-57990771 | 1 I         | Unbekannt verz<br><b>nein</b> | rogen                      |
| Regi             | Registriernummer FN-Personennr. World Fengur ID vorl. Zuchtjahr letztes Zuchtjahr Sprache |         |          |          |                |              |            |                            |             |                               |                            |
|                  |                                                                                           |         |          |          |                | Mitgliedsch  | aften in O | rganisationen              | >           |                               |                            |
| Vor              | n Datui                                                                                   | m       | Bis Date | um       |                | organisation | 1          | Organisationstyp           |             |                               | Relle                      |
| 10.10            | .2017                                                                                     | -       |          | 653006 / | 56 / 1 / ZG So | nnenschein   | 27283 Ver  | den                        | Zuchtgemein | nschaft                       | ZG-Vertretungsberechtigter |

N:\Geschaeftsbereich\Pferd\Doku\vit\servit Pferd Grundmodul\DOKU Zuchtgemeinschaften 2017.docx Autor: Maren Reimers

| Vereinigte          |                   |     |
|---------------------|-------------------|-----|
| Informationssysteme | Thema:            |     |
| Tierhaltung w.V.    | Zuchtgemeinschaft | vit |

Der ausgewählte ZG-Vertretungsberechtigte kann ein aktives Mitglied des Verbandes sein, muss es aber nicht. Für eine Zuchtgemeinschaft ist nur ein "ZG-Vertretungsberechtigter' erfassbar:

×

Zu dieser Rolle darf es nur 1 Zuordnung geben

Eine Person (MgInr) kann bei mehreren Zuchtgemeinschaften die Rolle "ZG-Vertretungsberechtigter' führen.

Bei der Zuchtgemeinschaft steht in der Sicht ,Organisationsmitglieder' ein Link zu weiteren Detailinformationen zur Verfügung: von Datum.

Sicht ,Organisationsmitglieder' ausgehend von einer ,Zuchtgemeinschaft'

| 653                                                                                                    | 006 2      | ZG Sonner              | nschein         |                   |                                     |             | - 10.10.17                 |  |
|----------------------------------------------------------------------------------------------------|------------|------------------------|-----------------|-------------------|-------------------------------------|-------------|----------------------------|--|
| Vb<br>56                                                                                                    | MgIKz<br>1 | Eintritt<br>10.10.2017 | Austritt        | Grund             | Zuchtverein                         | Zuchtbezirk |                            |  |
| Adresse     Geburtsdatum     Individualtext     Unbekannt verzogen       ZG Sonnenschein 27283 Verden, Heinrich-Schröder-Weg 1     nein |            |                        |                 |                   |                                     |             |                            |  |
| Regis                                                                                                    | striernum  | imer FN-Pers           | onennr. World F | engur ID vorl. 2  | Zuchtjahr letztes Zuchtjahr Sprache |             |                            |  |
|                                                                                                    |            |                        |                 |                   | Mitglieder                          |             |                            |  |
| Vo                                                                                                    | n Datu     | m Bis D                | atum            |                   | Person                              |             | Rolle                      |  |
| 10.10                                                                                                    | .2017      | )                      | 6251            | 16 / 56 / 0 / Mus | stermann,Maxi CH 99999 Musterstadt  |             | ZG-Vertretungsberechtigter |  |

Durch das Anklicken des Feldes ,von Datum' wird die Sicht ,Organisationsmitgliedschaft' mit den Detailinformationen aufgerufen.

Detail-Sicht ,Organisationsmitgliedschaft' für die ZG Sonnenschein

| 653                                                                                                    | 653006 ZG Sonnenschein - 10.10.17                                                         |                        |                  |               |                        |   |             |  |  |  |
|----------------------------------------------------------------------------------------------------|-------------------------------------------------------------------------------------------|------------------------|------------------|---------------|------------------------|---|-------------|--|--|--|
| Vb<br>56                                                                                                    | MgIKz<br>1                                                                                | Eintritt<br>10.10.2017 | Austritt         | Grund         | Zuchtverein            |   | Zuchtbezirk |  |  |  |
| Adresse     Geburtsdatum     Individualtext     Unbekannt verzogen       ZG Sonnenschein 27283 Verden, Heinrich-Schröder-Weg 1     nein |                                                                                           |                        |                  |               |                        |   |             |  |  |  |
| Regis                                                                                                    | Registriernummer FN-Personennr. World Fengur ID vorl. Zuchtjahr letztes Zuchtjahr Sprache |                        |                  |               |                        |   |             |  |  |  |
| Rolle                                                                                                    |                                                                                           | ZG-                    | Vertretungsber   | echtigter     |                        |   |             |  |  |  |
| Mitglied                                                                                                    |                                                                                           | 625                    | 116 / 56 / 0 / M | ustermann,Max | i CH 99999 Musterstadt | t |             |  |  |  |
| Datum                                                                                                    | Jatum von 10.10.2017                                                                      |                        |                  |               |                        |   |             |  |  |  |
| Datum                                                                                                    | bis                                                                                       |                        |                  |               |                        |   |             |  |  |  |

In der Detail-Sicht ,Organisationsmitgliedschaft' sind folgende Aktionen verfügbar:

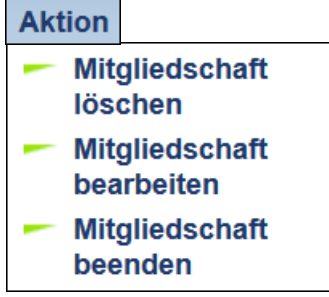

Mit der Aktion "Mitgliedschaft löschen" kann die Zuordnung des ZG-Vertretungsberechtigten zur Zuchtgemeinschaft gelöscht werden.

| Mite | gliedschaft lösch               | en                                      |        |     |
|------|---------------------------------|-----------------------------------------|--------|-----|
| (    | Achtung, die g<br>wird unwidern | gewählte Mitgliedsch<br>uflich gelöscht | aft    |     |
|      | Löschen                         | Abbrechen                               |        |     |
| Mit  | Löschen                         | wird die Zuo                            | rdnung | gel |

→ Sollte nur genutzt werden, wenn man sich tatsächlich vertan hat (z.B. versehentlich falsche MgInr ausgewählt). Ansonsten sollte diese Bearbeitung nur über ,Mitgliedschaft beenden' erfolgen!!

Mit der Aktion ,Mitgliedschaft bearbeiten' kann die Rolle, die Mglnr oder das ,Datum von' und – sofern vorhanden – auch das ,Datum bis' bearbeitet werden.

| Mitgliedschaft bear      | oeiten     |                   | Plus als Tab 🗹 |
|--------------------------|------------|-------------------|----------------|
| Rolle                    |            |                   |                |
| ZG-Vertretungsberechtigt | ier 🔻      |                   |                |
| Mitglied                 |            |                   |                |
| 625116 🔍 🕵 🗫 0 / M       | lustermann | Maxi CH 99999 Mu, | isterstadt,    |
| Mus                      | terstrasse |                   |                |
| Datum von Datum bis      |            |                   |                |
| 10.10.2017               |            |                   |                |
| Spe                      | ichern     | Abbrechen         |                |
| Mit Speichern            | wird die   | e Bearbeitung     | beendet.       |

Mit der Aktion ,Mitgliedschaft beenden' wird das ,Datum bis' gesetzt und die Information historisiert. Das ,Datum bis' ist mit dem Tagesdatum vorbelegt.

| Vereinigte<br>Informationssysteme<br>Tierhaltung w.V. | Thema:<br>Zuchtgemeinschaft | vit |
|-------------------------------------------------------|-----------------------------|-----|
|-------------------------------------------------------|-----------------------------|-----|

| Mitgliedschaft beenden |           |  |  |  |  |  |  |  |  |  |
|------------------------|-----------|--|--|--|--|--|--|--|--|--|
| Datum bis              |           |  |  |  |  |  |  |  |  |  |
| Speichern              | Abbrechen |  |  |  |  |  |  |  |  |  |
|                        | · · · ·   |  |  |  |  |  |  |  |  |  |

Mit **Speichern** wird die Bearbeitung beendet.

In der Sicht ,Organisationsmitglieder' wird die historisierte Information angezeigt: ... die Mitglieder/ehemaligen Mitglieder der ,Zuchtgemeinschaft' ZG Sonnenschein

| 6530       | 653006 ZG Sonnenschein - 10.10.17                                                                                                    |                        |                       |                                                                                    |  |  |  |  |  |  |  |
|------------|----------------------------------------------------------------------------------------------------|------------------------|-----------------------|------------------------------------------------------------------------------------|--|--|--|--|--|--|--|
| Vb<br>56   | MgIKz<br>1                                                                                                    | Eintritt<br>10.10.2017 | Austritt              | Grund Zuchtverein                                                                  |  |  |  |  |  |  |  |
| Adres      | Adresse     Geburtsdatum     Individualtext     Unbekannt verzogen       ZG Sonnenschein 27283 Verden, Heinrich-Schröder-Weg 1     nein |                        |                       |                                                                                    |  |  |  |  |  |  |  |
| Regis      | Registriernummer FN-Personennr. World Fengur ID vorl. Zuchtjahr letztes Zuchtjahr Sprache                                               |                        |                       |                                                                                    |  |  |  |  |  |  |  |
| Mitglieder |                                                                                                    |                        |                       |                                                                                    |  |  |  |  |  |  |  |
| Vo         | n Datu                                                                                                    | m Bis D                | atum                  | Person Rolle                                                                       |  |  |  |  |  |  |  |
| 10.10      | .2017                                                                                                    | 10.10.20               | 017 6251 <sup>°</sup> | 625116 / 56 / 0 / Mustermann, Maxi CH 99999 Musterstadt ZG-Vertretungsberechtigter |  |  |  |  |  |  |  |

... die Mitgliedschaften in Organisationen von "Mustermann, Maxi' als "ehemalige' ZG-Vertretungsberechtigte

| 625116 Mustermann,Maxi 🗾 🚽                             |                                    |                  |                  |                  |           |                   |                  |                   |                      |         |  |
|--------------------------------------------------------|------------------------------------|------------------|------------------|------------------|-----------|-------------------|------------------|-------------------|----------------------|---------|--|
| Vb                                                     | MgIKz                              | Eintritt         | Austritt         | Grund            | Zuchtver  | rein              |                  | Zuchtbezirk       |                      |         |  |
| 56                                                     | U                                  |                  |                  |                  |           |                   |                  |                   |                      |         |  |
| Adresse Geburtsdatum Individualtext Unbekannt verzogen |                                    |                  |                  |                  |           |                   |                  |                   |                      |         |  |
| wiusi                                                  | lennan                             | 11, Waxi Off 355 | 33 Musterstau    | t, Musterstrasse | -         |                   | 57-57550771      | i ileni           |                      |         |  |
| Regis                                                  | triernum                           | imer FN-Perso    | onennr. World Fe | engur ID vorl. 2 | Zuchtjahr | letztes Zuchtjahr | Sprache          |                   |                      |         |  |
|                                                        |                                    |                  |                  |                  |           |                   |                  |                   |                      |         |  |
|                                                        | Mitgliedschaften in Organisationen |                  |                  |                  |           |                   |                  |                   |                      |         |  |
| Von                                                    | Von Datum Bis Datum Organisation   |                  |                  |                  |           |                   | Organisationstyp | Rolle             |                      |         |  |
| 10.10                                                  | .2017                              | 10.10.201        | 7 653006 /       | 56 / 1 / ZG So   | nnenscl   | hein 27283 Ver    | den              | Zuchtgemeinschaft | ZG-Vertretungsberech | ntigter |  |

Wenn die Rolle ,ZG-Vertretungsberechtigter historisiert ist, kann der aktuelle ,ZG-Vertretungsberechtigte mit der Aktion ,Mitglied hinzufügen erfasst werden.

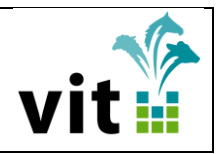

### 5. Weitere Zuchtgemeinschaftsmitglieder

Werden für eine Zuchtgemeinschaft alle weiteren ZG-Mitglieder vom Verband erhoben, können diese der Zuchtgemeinschaft zugeordnet werden, wenn der Verband Projektteilnehmer ist (Verbandskonfiguration).

Beispiel:

Zuchtgemeinschaft = ZG Sonnenschein ZG-Vertretungsberechtigter = Maxi Mustermann ZG-Mitglieder = Kuno Muster

Ausgehend von der Organisation ,Zuchtgemeinschaft' steht in der Sicht ,Organisationsmitglieder' die Aktion ,Mitglied hinzufügen' zur Verfügung, um der Zuchtgemeinschaft die weiteren ,ZG-Mitglieder' zuzuordnen.

In der Aktion ,Mitglied hinzufügen' ist

- die Rolle ,ZG-Mitglied' auszuwählen
- eine MgInr als ZG-Mitglied auszuwählen
- evtl. das ,Datum von' ändern, dass mit dem Tagesdatum vorbelegt ist

| Mitglied hinzufügen   | Plus als Tab 🔽                    |  |  |  |  |  |  |  |
|-----------------------|-----------------------------------|--|--|--|--|--|--|--|
| Rolle                 |                                   |  |  |  |  |  |  |  |
| ZG-Mitglied 🔻         |                                   |  |  |  |  |  |  |  |
| Mitglied              |                                   |  |  |  |  |  |  |  |
| 🙀 🖶 Bitte Mitglieds-N | 🙀 🐈 Bitte Mitglieds-Nr. eingeben! |  |  |  |  |  |  |  |
| Datum von Datum bis   |                                   |  |  |  |  |  |  |  |
| 10.10.2017            |                                   |  |  |  |  |  |  |  |
| Speichern             | Abbrechen                         |  |  |  |  |  |  |  |

Mit der **N** kann eine Person ausgewählt werden. Wird die gewünschte Person nicht gefunden, kann mit **P** die Funktion "Person aufnehmen" aufgerufen werden und die Person erfasst werden.

| Mit     | glied hinzufügen   |        |                  | Plus als Tab 🔽 |
|---------|--------------------|--------|------------------|----------------|
| Rolle   |                    |        |                  |                |
| ZG-     | Vitalied -         | 1      |                  |                |
| Mitglie | d                  |        |                  |                |
| 6473    | 83 🛛 🔍 🔛 0 / Muste | r,Kuno | 27283 Verden, Do | rfstr. 27      |
| Datum   | von Datum bis      |        |                  |                |
| 10.10   | ).2017             |        |                  |                |
|         | Speicher           | 'n     | Abbrechen        |                |
| Mit     | Speichern          | wird   | d die Erfass     | ung der Zuo    |

In der Sicht ,Organisationsmitglieder' wird zusätzlich zum ,ZG-Vertretungsberechtigten' das ,ZG-Mitglied' angezeigt.

| 653006 ZG Sonnenschein - 10.10.1 |                                                                                                    |              |                 |                  |                                    |                            |            |
|----------------------------------|----------------------------------------------------------------------------------------------------|--------------|-----------------|------------------|------------------------------------|----------------------------|------------|
| Vb                               | MglKz                                                                                                   | Eintritt     | Austritt        | Grund            | Zuchtverein                        | Zuchtbezirk                |            |
| 56                               | 1                                                                                                    | 10.10.2017   |                 |                  |                                    |                            |            |
| Adre                             | sse                                                                                                    |              |                 |                  | Geburtsdatum Individualtext        | Unbekann                   | t verzogen |
| ZG                               | Sonner                                                                                                  | schein 27283 | Verden, Heinrig | ch-Schröder-We   | g 1                                | nein                       |            |
| Regi                             | striernum                                                                                               | mer FN-Pers  | onennr. World F | engur ID vorl. 2 | uchtjahr letztes Zuchtjahr Sprache |                            |            |
|                                  |                                                                                                    |              |                 |                  |                                    |                            |            |
|                                  |                                                                                                    |              |                 |                  | Mitglieder                         |                            |            |
| Vo                               | on Datu                                                                                                 | m Bis D      | atum            |                  |                                    |                            | Rolle      |
| 10.10                            | 10.10.2017 - 647383 / 56 / 0 / Muster,Kuno 27283 Verden ZG-Mitglied                                     |              |                 |                  |                                    |                            |            |
| 11.10                            | 11.10.2017 - 643334 / 56 / 0 / VIT, Maren Reimers 27283 Verden ZG-Vertretungsberechtigter               |              |                 |                  |                                    | ZG-Vertretungsberechtigter |            |
| 10.10                            | 10.10.2017 10.10.2017 625116 / 56 / 0 / Mustermann,Maxi CH 99999 Musterstadt ZG-Vertretungsberechtigter |              |                 |                  |                                    |                            |            |

Automatisch ist bei der Person ,Kuno Muster' die Sicht ,Mitgliedschaften in Organisationen' mit der Rolle ,ZG-Mitglied' verfügbar.

| 6473                               | 547383 Muster,Kuno – 10.10.17                                                                                           |          |          |       |              |             |            |       |  |
|------------------------------------|----------------------------------------------------------------------------------------------------|----------|----------|-------|--------------|-------------|------------|-------|--|
| Vb<br>56                           | MgIKz                                                                                                    | Eintritt | Austritt | Grund | Zuchtverein  | Zuchtbezirk |            |       |  |
|                                    | -                                                                                                    |          |          |       |              |             |            |       |  |
| Mus                                | Adresse     Geburtsdatum     Individualtext     Unbekannt verzogen       Muster,Kuno 27283 Verden, Dorfstr. 27     nein |          |          |       |              |             |            |       |  |
| Regis                              | Registriernummer FN-Personennr. World Fengur ID vorl. Zuchtjahr letztes Zuchtjahr Sprache<br>120602885447               |          |          |       |              |             |            |       |  |
| Mitgliedschaften in Organisationen |                                                                                                    |          |          |       |              |             |            |       |  |
| Vo                                 | n Datu                                                                                                    | ım Bis I | Datum    |       | Organisation | Organis     | sationstyp | Rolle |  |
| 10.10                              | 10.10.2017 - 653006 / 56 / 1 / ZG Sonnenschein 27283 Verden Zuchtgemeinschaft ZG-Mitglied                               |          |          |       |              |             |            |       |  |

Das ausgewählte ZG-Mitglied kann ein aktives Mitglied des Verbandes sein, muss es aber nicht.

Einer Zuchtgemeinschaft können mehrere ,ZG-Mitglieder zugeordnet werden, d.h. die Aktion ,Mitglied hinzufügen' kann mit der Rolle ,ZG-Mitglied' für weitere ZG-Mitglieder durchgeführt werden.

Eine Mglnr kann in mehreren Zuchtgemeinschaften ZG-Mitglied sein.

| Vereinigte          |                   |       |
|---------------------|-------------------|-------|
| Informationssysteme | Thema:            |       |
| Tierhaltung w.V.    | Zuchtgemeinschaft | vit 🔛 |

#### 6. Prüfungen

Aktion ,Mitglied hinzufügen'

Die Rolle ,ZG-Vertretungsberechtigter' darf nur 1x aktiv verwendet werden.

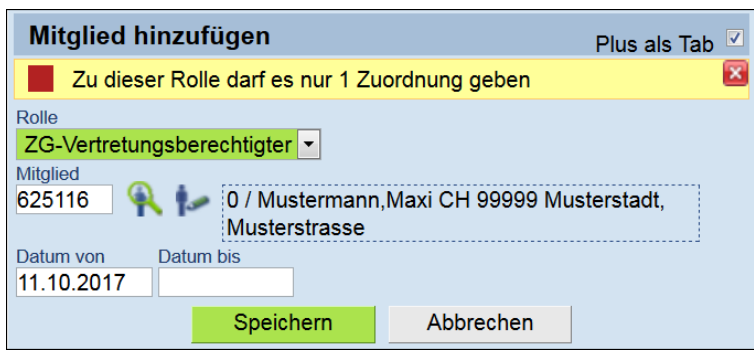

Aktion ,Mitglied hinzufügen'

Eine Organisation ,Zuchtgemeinschaft' kann nicht sich selbst verknüpft werden, d.h. die Zuchtgemeinschaft ,ZG Sonnenschein' kann nicht mit sich selbst verknüpft werden.

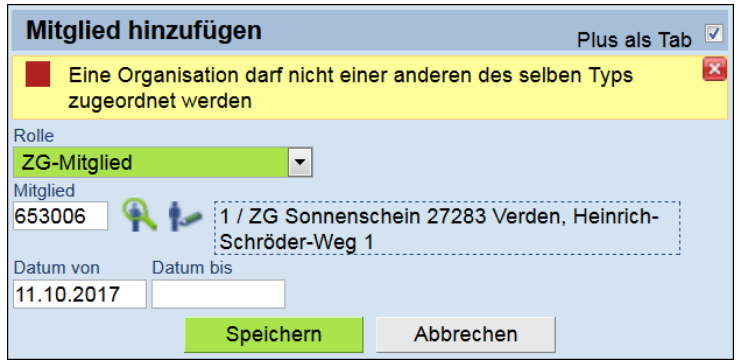

• Aktion ,Mitglied hinzufügen'

In der Organisation ,Zuchtgemeinschaft' kann eine Mglnr im gleichen Zeitraum nicht mehrfach erfaßt werden.

| Mitglied hinzufügen                                                                            | Plus als Tab |   |
|------------------------------------------------------------------------------------------------|--------------|---|
| Diese Person hat bereits eine sich zeitlich überschne<br>Mitgliedschaft zu dieser Organisation | eidende      | × |
| Rolle                                                                                          |              |   |
| ZG-Mitglied                                                                                    |              |   |
| Mitglied<br>647383 <b>Q</b> I <b>O</b> / Muster,Kuno 27283 Verden, Dorfs                       | str. 27      |   |
| Datum von Datum bis                                                                            |              |   |
| 11.10.2017                                                                                     |              |   |
| Speichern Abbrechen                                                                            |              |   |

N:\Geschaeftsbereich\Pferd\Doku\vit\servit Pferd Grundmodul\DOKU Zuchtgemeinschaften 2017.docx Autor: Maren Reimers Fassung vom: 10.10.2017

| Vereinigte<br>Informationssysteme | Thema:            |       |
|-----------------------------------|-------------------|-------|
| Tierhaltung w.V.                  | Zuchtgemeinschaft | VIT 🔛 |

Aktion ,Mitglied hinzufügen'

In der Organisation ,Zuchtgemeinschaft' kann nur eine verbandseigene Mglnr genutzt werden.

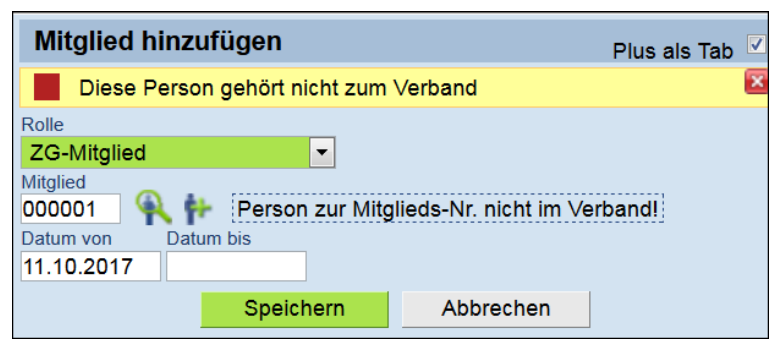

Aktion ,Person löschen'

Eine Mglnr kann nicht gelöscht werden, wenn eine Zuordnung im Bereich der "Zuchtgemeinschaft" vorliegt.

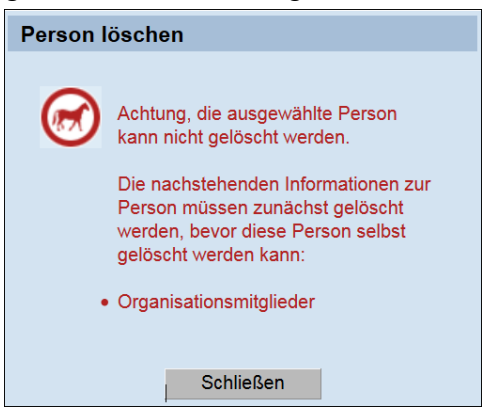

• Aktion ,Person ändern'

Ist für die Organisation 'Zuchtgemeinschaft' eine Zuordnung eines ZG-Vertretungsberechtigten' oder ,ZG-Mitglied' registriert, kann der Organisationstyp nicht geändert bzw. gelöscht werden.

| Person änd                                                                   | ern               |            |          | Pli                   | us als Tab 🔽 |  |
|------------------------------------------------------------------------------|-------------------|------------|----------|-----------------------|--------------|--|
| Anderung des Organisationstyps mit vorhanden Mitgliedschaften nicht zulässig |                   |            |          |                       |              |  |
| MgInr                                                                        | 247995 bestehende | unbekannte | Person   | ▶ Namenszusatz        |              |  |
|                                                                              | historisieren     | Adresse    | verzogen | ▼ Organisation        | 9            |  |
| Anrede                                                                       | <b>•</b>          |            |          | Organisation          |              |  |
| Name                                                                         |                   |            |          | Name2 ZG Sonnenschein |              |  |
| Vorname                                                                      |                   |            |          | Name3                 |              |  |
| Kurzname                                                                     | ZG Sonnenschein   |            |          | Kommunikation         | <i>ø</i>     |  |
| Land                                                                         | Deutschland       | -          |          | Bankverbindung        | <i>ø</i>     |  |

| Vereinigte<br>Informationssysteme | Thema:            | . *   |
|-----------------------------------|-------------------|-------|
| Tierhaltung w.V.                  | Zuchtgemeinschaft | νιτ 🔛 |

• Verband kein Projektteilnehmer

Ist der Verband kein Projektteilnehmer, kann die Sicht "Mitglieder einer Organisation" nicht aufgerufen werden.

|                                                                               |   | 1 013011        |
|-------------------------------------------------------------------------------|---|-----------------|
|                                                                               | - | Buchhaltung     |
|                                                                               | - | Interne Dateien |
|                                                                               | - | Mitglieder der  |
| Link nicht aktiv, weil                                                        | D | Organisation    |
| <ul> <li>die Teilnahme am Projekt Zuchtgemeinschaft nicht vorliegt</li> </ul> |   |                 |
|                                                                               | • |                 |